# Krimispiel über

# Google Hangouts/Meet einrichten

A murder mystery party game by Freeform Games LLP

In unseren älteren Versionen von unseren Online-Krimidinnern Tödliches Klassentreffen und Tod in Venedig befindet sich eine Anleitung zum Setup der Spiele über Google Hangouts.

Im Zuge des Sunsets von Google Hangouts werden VideoChat nun automatisch über Google Meets gestartet.

Deshalb gibt es eine neue Version unserer Anleitung, die diesen Sachverhalt abdeckt.

Falls du eine ältere Version besitzt, kannst Du diese neue Anleitung nutzen:

Kapitel 1: Online Spiel vorbereiten ist die neue Anleitung für Dich zum Setup der Spiels über Google Hangoout / Meet. (ersetzt TK/TIV 01 Anleitung, erster Teil in Kapitel 7 bzw. 8)

Kapitel 2: Willkommen beim Online Krimidinner ist die neue Anleitung, die Du deinen Mitspielern als Hilfe für den Einstieg schicken solltest ( = neue Version von TK/TIV 02a Anleitung Online spielen)

Hinweis: Die Anleitung enthält Sceenshots und Texte für Tödliches Klassentreffen. Das Setup für Tod in Venedig funktioniert auf dieselbe Art und Weise.

## 1. Online-Spiel vorbereiten

### Wie man dieses Spiel über Google Hangouts/Meet veranstaltet

Inzwischen hast du wahrscheinlich schon viele Video-Chats absolviert und hast ein oder mehrere Systeme, die du am liebsten benutzt. Aber nur für den Fall, dass nicht, werden wir dich durch die Verwendung von Google Hangouts in Verbidung mit Google Meet führen, um dieses Spiel zu hosten, denn es ist weithin verfügbar und kostenlos.

Es funktioniert in etwa auf die gleiche Weise mit Zoom, Discord oder jeder anderen Videokonferenz-Software außerdem mit Facebook Messenger, WhatsApp, Skype usw., obwohl es Unterschiede in den Details gibt und jedes Programm andere Vor- und Nachteile hat. Verwende am besten das Programm, mit dem du vertraut bist und das du deinen Gästen erklären kannst. Beachte aber diese grundlegenden Anforderungen an die Software:

- Du solltest in der Lage sein private Gruppen zu erstellen, denen nur die Leute beitreten können, die du einlädst, nicht jeder der im Internet auf sie stößt;
- Du solltest in der Lage sein Videochats mit der ganzen Gruppe mit dir selbst und all deinen Gästen - zu führen, also überprüfe, ob es ein Teilnehmerlimit gibt;
- Du solltest in der Lage sein, während des Spiels Dokumente an die Gruppe zu senden. (Wenn es nicht möglich ist, dies per Anhang zum Chat zu tun, musst du es per E-Mail oder über ein zusätzliches Nachrichtensystem tun.)

Wichtiger Hinweis: Wir sind keine Experten für Google Hangouts/Meet und noch weniger für jede andere Software, die ihr möglicherweise verwendet. Wir können keinen technischen Support leisten, wenn ihr während des Ablaufs auf Probleme stoßt. Außerdem stehen wir weder mit Google noch mit einem anderen Softwareunternehmen in Verbindung.

Bei Google Hangouts/Meet ist folgendes zu tun: Die meisten Schritte davon kannst und solltest du lange vor der Veranstaltung durchführen.

- Öffne <u>http://hangouts.google.com/</u> und melde dich mit deinem Google-Konto an, falls du eines hast. (Falls du noch keines hast, solltest du dir eines erstellen.)
- Klicke auf "Neue Unterhaltung" oben links auf deinem Bildschirm; dann auf "Neue Gruppe". Gib hier den Namen der Gruppe an (z.B.: 'Tödliches Klassentreffen') ein. Füge der Gruppe noch niemanden hinzu, sondern klicke auf das Häkchen.

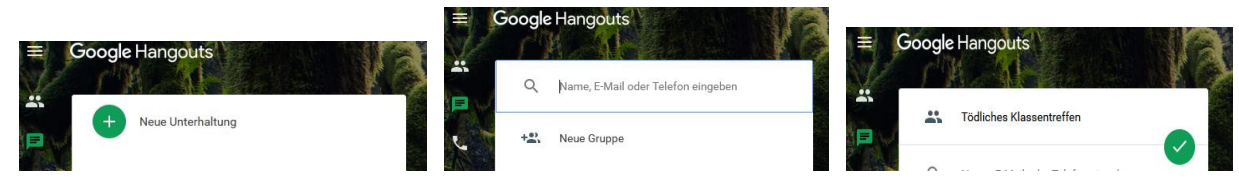

• Die neue Gruppe sollte nun als Spalte rechts auf deinem Bildschirm erscheinen. Klicke auf das Zahnradsymbol um die Optionen aufzurufen und markiere das Kästchen "Beitritt per Link". Du musst in kürze erneut in diese Einstellung um den Link kopieren zu können.

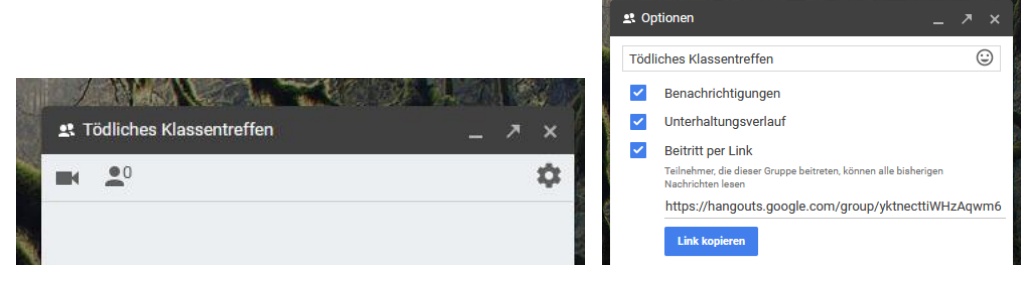

- Wiederhole diese Schritte noch sechs Mal, um sechs weitere Gruppen zu bilden. Du solltest sie "1. Kanal Tödliches Klassentreffen", "2. Kanal Tödliches Klassentreffen " und so weiter bis 6. nennen. Diese können von deinen Gästen während des Spiels verwendet werden.
- Erstelle jetzt eine E-Mail oder eine andere Nachrichtenart, die du bequem an deine Gäste senden kannst. Hier ist ein Beispiel dafür, was du schreiben solltest. Füge die Links zur Hauptpartygruppe und für die sechs "Kanal Tödliches Klassentreffen"-Gruppen an die entsprechende Stelle ein.

Für **Tod in Venedig** nennst du die Kanäle und Links entsprechend dem Spielnamen um.

#### Lieber X,

hier findest du eine Reihe von Links, die du benötigst, um am **Tödlichen Klassentreffen** teilzunehmen. Dies ist die Hauptgruppe der Party: [hier Link einfügen] , hier werden wir hauptsächlich spielen. Bitte öffne den Link um ihn zu testen: wenn du ihn anklickst, solltest du der Gruppe bei Google Hangouts beitreten. Wenn du ein Google-Konto

hast, kann es sein, dass du zunächst aufgefordert wirst dich anzumelden. (Du musst aber kein Konto haben, um teilnehmen zu können.) Lass mich wissen, wenn es ein Problem gibt.

Es gibt noch sechs weitere Gruppen, die du für private Gespräche nutzen kannst – ich werde dir während des Spiels erklären wie sie zu nutzen sind

- Kanal Tödliches Klassentreffen: [entsprechenden Link einfügen]
  Kanal Tödliches Klassentreffen: [entsprechenden Link einfügen]
  Kanal Tödliches Klassentreffen: [entsprechenden Link einfügen]
  Kanal Tödliches Klassentreffen: [entsprechenden Link einfügen]
  Kanal Tödliches Klassentreffen: [entsprechenden Link einfügen]
- 6. Kanal Tödliches Klassentreffen: [entsprechenden Link einfügen]

Vorerst brauchst du damit nichts zu tun - aber halte diese Nachricht griffbereit, damit du die Kanäle während der Party nutzen kannst.

 Du solltest vor dem Spiel kontrollieren, ob alle deine Gäste der Hauptgruppe schon vor der Party beigetreten sind. Nur so wirst du in der Lage sein diejenigen anzusprechen, die den Link noch nicht getestet haben. Es wird dir eine Menge Zeit und Nerven sparen!

#### Vorbereitung zum gemeinsamen Video chatten

Wenn du einen Video-Chat starten bzw. diesen vorbereiten möchtest, klicke auf das Kamerasymbol oben links im Fenster:

| <b>£</b> 1 | lauptchat/Hauptkanal | 7 | ×  |
|------------|----------------------|---|----|
| C,         | <b>0</b>             |   | \$ |
|            |                      |   |    |
|            |                      |   |    |
|            |                      |   |    |

Daraufhin wird im Chat eine Nachricht mit dem Text "Ich lade dich zu einem Meet-Videoanruf ein:" und einem Link:

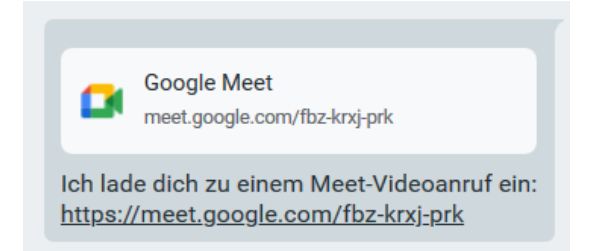

Diese Nachricht schickst du in den Chat und alle Teilnehmer können nun diesen Link benutzen um zum Video Chat zu gelangen.

**Wichtig:** Wiederhole diesen Vorgang in allen sechs Kanälen um auch dort je einen Video-Chat einzurichten. Bevor die Veranstaltung beginnt, solltest du insgesamt sieben Kanäle (Hauptkanal plus sechs weitere) haben und in jedem Chat sollte jeweils ein Link zu einem Google Meet-Videoanruf stehen. Weise die Teilnehmer darauf hin, dass sie <u>nur deine Links</u> zu den Google Meet Video-Chats benutzen sollen, da es sonst leicht zu Verwirrung führen kann.

Durch einen Klick auf einen dieser Links gelangst zu einem Google Meet-Videoanruf. Auf dem PC öffnet sich ein neues Browserfenster und auf einem mobilen Endgerät wird sich entweder ein neues Browserfenster oder die Google Meet-App öffnen. Durch den Klick auf "Jetzt teilnehmen", wirst du mit dem Videoanruf verbunden:

# Möchtest du teilnehmen?

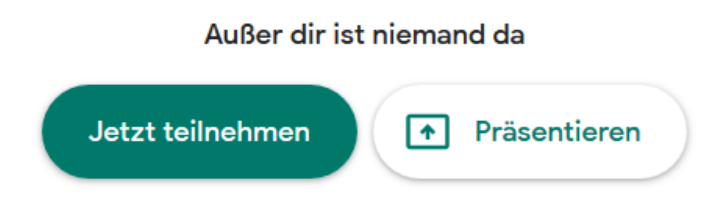

### Wenn etwas nicht funktioniert

Wenn deine Teilnehmer auf den Video-Chat-Link klicken und nicht zu Google Meet gelangen, hat dies in der Regel einen von zwei Gründen: entweder (1.) sie haben kein Google-Konto, in diesem Fall können sie eines erstellen, es dauert nur ein paar Minuten oder (2.) die Version der Meet-App auf dem von ihnen verwendeten Gerät ist veraltet, in diesem Fall sollten sie es aktualisieren.

### Ankündigungen

Ab hier entspricht die Anleitung wieder der Deiner Version...

### 2. Willkommen beim Online-Krimidinner!

Dies ist eine Anleitung für die Gäste, die **Tödliches Klassentreffen** oder **Tod in Venedig** als Online-Murder-Mystery-Party spielen.

Der Gastgeber, der die Party organisiert, hat dir dieses Dokument zugesandt und dir auch gesagt, wann die Party stattfindet, welche Figur du spielen wirst und dir andere praktische Details mitgeteilt.

### Wie man dieses Spiel über Google Hangouts spielt

Wir werden dir erklären, wie du dieses Spiel über Google Hangouts in Verbindung mit Google Meet spielen kannst, denn dies haben wir auch deinem Gastgeber in seiner Spielanleitung beschrieben. Aber wenn ihr eine andere Plattform wie Facebook Messenger, WhatsApp, Skype, Zoom oder Discord oder einer anderen Videokonferenz-Software nutzen wollt, sollte es ziemlich ähnlich sein.

Der Gastgeber schickt dir eine Nachricht (z.B.: eine E-Mail), die mehrere Links enthält. Es sollte einen Link zur Hauptpartygruppe dabei sein und auch sechs weitere Links für die Kanäle 1-6. **Das erste und wichtigste**, das du tun solltest, ist zu testen ob die Links funktionieren.

Du benötigst ein Endgerät (Desktop-Computer, Laptop, Tablet oder Handy), das Video-Chat ermöglicht und auf dem Google Meet funktioniert. **Bitte teste** die Links auf dem Gerät, das du auch während des eigentlichen Spiels benutzen wirst. Es macht keinen Sinn alles am Laptop zu testen, wenn du beim Spiel dein Handy benutzen willst.

Betrachten wir zuerst die Hauptpartygruppe:

- Klick auf den Link, der dir geschickt wurde. Er sollte dich zu https://hangouts.google.com/ führen
- Wenn du ein Google-Konto hast, wirst du möglicherweise aufgefordert dich anzumelden. Wenn nicht, ist das OK - du brauchst kein Konto um mitzuspielen.
- Du solltest dich im Hangouts-Chatraum mit dem Namen "Tödliches Klassentreffen", "Tod in Venedig" oder so ähnlich, den dein Gastgeber

eingerichtet hat, wiederfinden:

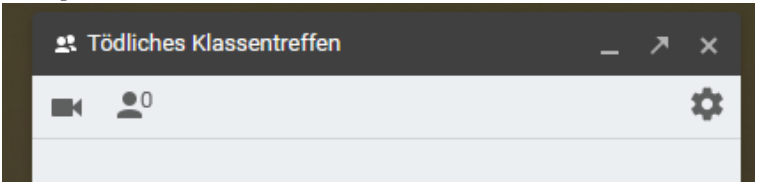

Wenn das funktioniert hat, dann ist alles super! - Das ist alles, was du im Moment tun musst.

Während des Spiels wirst du die meiste Zeit in dieser Hauptpartygruppe sein und online mit den anderen Gästen und dem Gastgeber per Video kommunizieren. Anfänglich als du selbst, während der Gastgeber das Spiel vorbereitet – dann wird er dir sagen, wann du in deine Rolle schlüpfen sollst. Du nimmst an einem Videogespräch teil, indem du auf den Link im Chat klickst, der wie folgt aussieht:

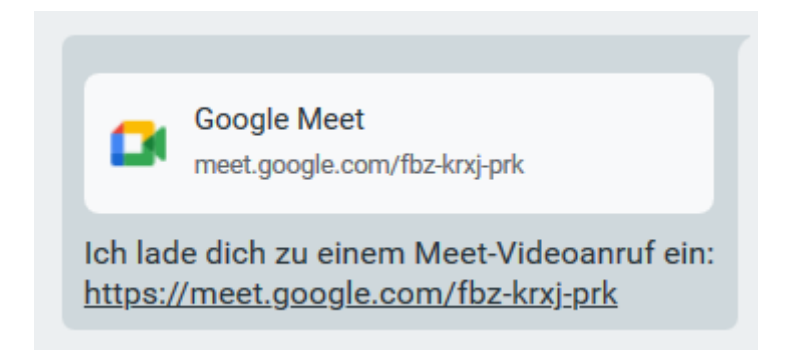

Der Gastgeber wird in jeden Chat eines jeden Raumes einen solchen Link geschickt haben, um ein Durcheinander zu verhindern. Bitte nutze die vom Gastgeber erstellten Links.

Durch einen Klick auf diesen Link gelangst du zu einem Google Meet-Videoanruf. Auf dem PC öffnet sich ein neues Browserfenster und auf einem mobilen Endgerät wird sich entweder ein neues Browserfenster oder die Google Meet-App öffnen.

Durch den Klick auf "Jetzt teilnehmen", wirst du mit dem Videoanruf verbunden:

# Möchtest du teilnehmen?

Außer dir ist niemand da

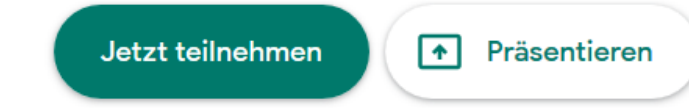

Falls in einem Raum kein Link zu einem Google Meet-Videoanruf vorhanden sein sollte, kannst du durch einen Klick auf das Kamera-Symbol, wie oben in

der Abbildung zu sehen ist, einen Solchen Link erstellen und einfach in den Chat schicken.

Die Gespräche in dieser Hauptgruppe können von jedem gehört werden – aber du wirst sicherlich auch privatere Gespräche mit einem oder mehreren der anderen Charaktere führen wollen. Dafür dienen die Kanäle 1-6, die anderen Links, die der Gastgeber dir geschickt hat.

- Angenommen du spielst Elizabeth und möchtest mit Damian unter vier Augen sprechen um ihn über den Tod seiner Frau zu befragen, dann kannst du sagen: "Damian, können wir bitte in den 1. Kanal gehen und reden?"
- Wenn er damit einverstanden ist, klickt ihr beide auf das rote Hörer-Symbol "Anruf verlassen" im Hauptkanal und beendet so euer Video und klickt beide auf den Link zu Kanal 1, der euch zugeschickt wurde. Du befindest dich nun in dieser Gruppe, die neben der Hauptgruppe angezeigt wird:

| 😫 1. Kanal Tödliches Klassentreffen                                                                             | _  | よ Tödliches Klassentreffen | _  |
|----------------------------------------------------------------------------------------------------|----|----------------------------|----|
| <b>•</b>                                                                                                    | \$ | <b>•</b>                   | \$ |
| e contra contra contra contra contra contra contra contra contra contra contra contra contra contra contra cont |    |                            |    |

- Jetzt noch auf den Google Meet-Link oder falls kein Link vorhanden ist auf das Kamera-Symbol klicken, um einen Videoanruf zu starten bzw. einen Link zu erzeugen. Nun redest du privat und nur mit Daniel (wenn sich niemand anderes im gleichen Kanal aufhält und dem Link folgt!).
- Wenn dein Privatgespräch beendet ist, solltet ihr sowohl den Videoanruf in Kanal 1 beenden als auch der Videokonferenz in der Hauptgruppe wieder beitreten.
- (Wenn bereits andere Spieler ein privates Gespräch in Kanal 1 führen, dann solltet ihr einfach einen anderen Kanal ausprobieren).
- Bei älteren mobilen Endgeräten kann es vorkommen, dass Google Meet nicht funktioniert. Wenn diese Teilnehmer auf das Video Symbol klicken, wird kein Link erzeugt, sondern es wird eine Videokonferenz in Google Hangouts selbst gestartet. Diese Funktion wird aber zeitnah von Google abgeschafft und der Videoanruf nur noch über Google Meet realisierbar sein. Daher bezieht sich diese Anleitung auf Google Hangouts in Verbindung mit Google Meet.

Wichtiger Hinweis: Wir sind keine Experten für Google Hangouts und noch weniger für jede andere Software, die ihr möglicherweise verwendet. Wir können keinen technischen Support leisten, wenn ihr während des Ablaufs auf Probleme stoßt. Außerdem stehen wir weder mit Google noch mit einem anderen Softwareunternehmen in Verbindung.